## **1. Annual Salary**

| Approval<br>Type | Error<br>Type | Errors and Warnings Information   |  |
|------------------|---------------|-----------------------------------|--|
| STADT I          |               | IERDOOT Date face facto face have |  |
|                  |               |                                   |  |
|                  |               |                                   |  |
|                  |               |                                   |  |
|                  |               |                                   |  |
|                  |               |                                   |  |

There are two ways to correct this error.

- 1) Take out the amount that is in
  - Enter a comment to specify the amount there.
  - If there are no blank box for you to state your comment, choose (from the horizontal menu on top that starts with " ").
  - Save.
  - Submit transaction.

|             | Current                           | /alue                                                        | New Value | Status | Field Name                                    |
|-------------|-----------------------------------|--------------------------------------------------------------|-----------|--------|-----------------------------------------------|
|             |                                   | P Jobs Effective Date*<br>P Job Status<br>P Title*<br>P Step |           |        | 01-MAR-2018<br>A<br>Student Clerical Aid<br>0 |
| P<br>P<br>P | Factor*<br>Pays*<br>Hours per Pay |                                                              | 6         | -      |                                               |
| P           | Regular Rate*                     |                                                              |           |        |                                               |
|             |                                   |                                                              |           |        |                                               |
|             |                                   |                                                              |           |        |                                               |
|             |                                   |                                                              |           |        |                                               |

- 2) Recalculate the Annual Salary amount to the exact decimal point.
  - Take the amount (\$2000) ÷ Regular Rate (10/hr) ÷ Factor (6) = 33.333333
  - Cut the result down to 2 decimal places (33.33) x Regular Rate (10/hr) x Factor (6) = 1999.8
  - Replace the Annual Salary of 2000 with 1999.8
  - Save.
  - Submit transaction.

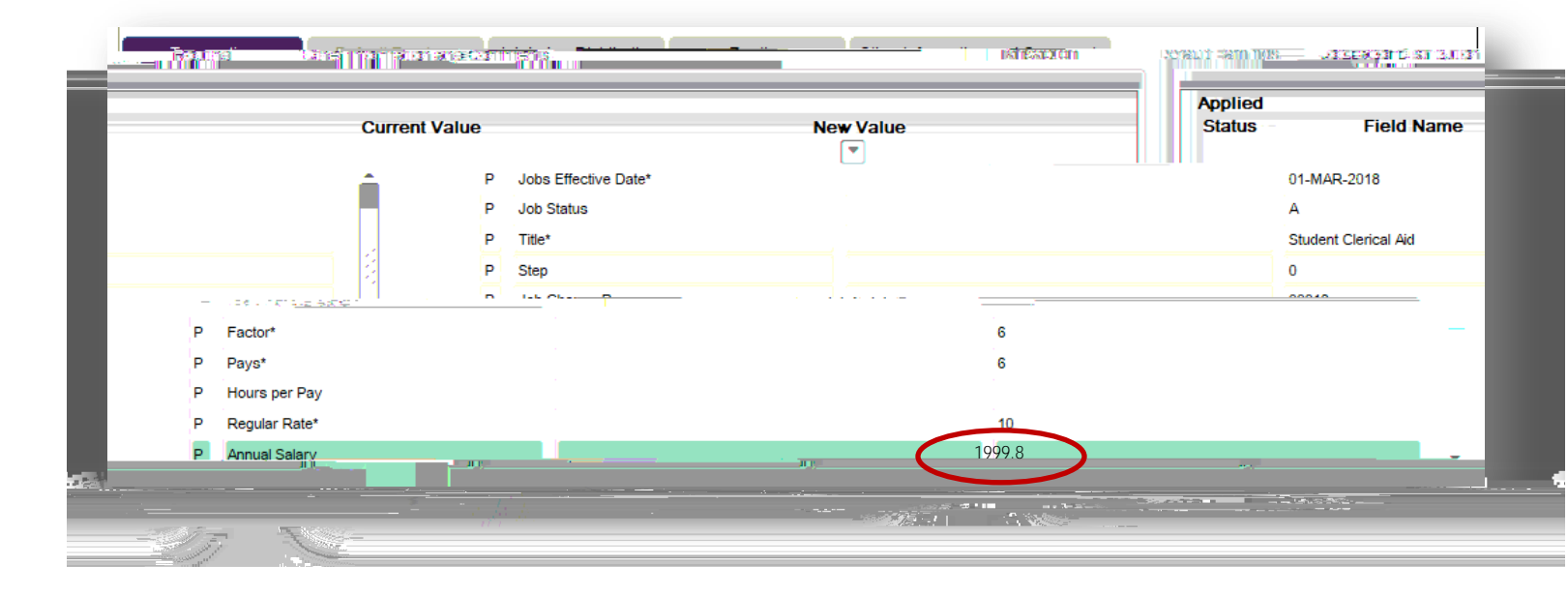

## 2. Primary Job

| SF or a group of the state of the second second sec |
|----------------------------------------------------------------------------------------------------|
| <br>STARTFREOR*FREOR* This employee already has a primage job                                                                                                    |
|                                                                                                    |

This student has another primary job that is active. Contact the HR-Student Compensation Analyst at ext. 5738. S/he will check to make sure that the student does not have an active Federal Work-Study job. S/he will work with you to clear the error as deemed appropriate.

## 3. Job Begin Date

| <br>START | FRROR | *FRROR* Begin Date must equal the first Jobs Detail Effective Date |
|-----------|-------|--------------------------------------------------------------------|
|           |       |                                                                    |
|           |       |                                                                    |

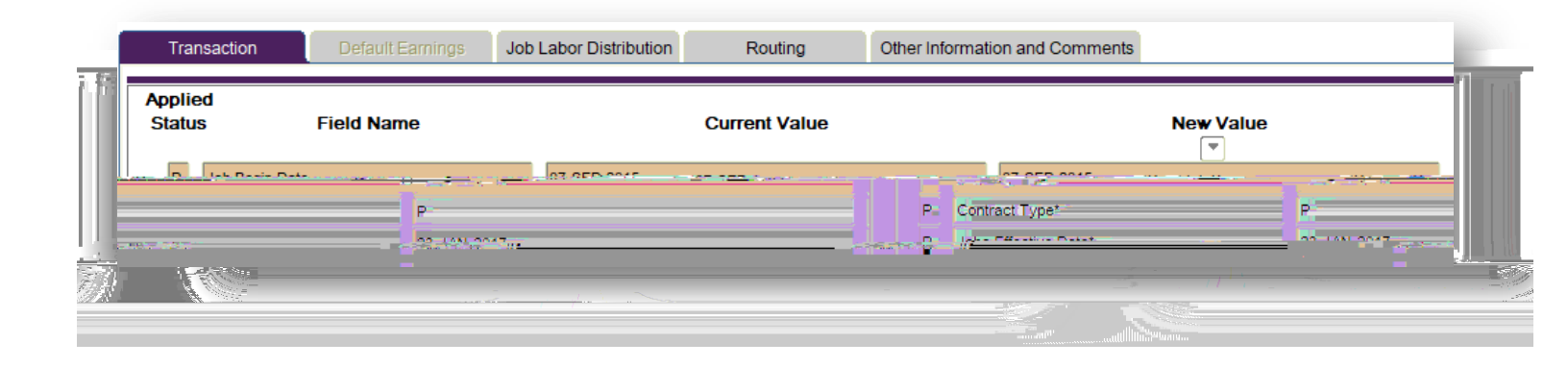

|           |             | Applied     | 1000 M 100  |
|-----------|-------------|-------------|-------------|
|           |             |             |             |
| Date      | 07-SEP-2015 |             | P Job Begi  |
| ype*      | P           | P           | P Contract  |
| ive Date* | 23-JAN-2017 | 23-JAN-2017 | P Jobs Effe |

## 4. Job Effective Date

Error

For Massing Services Based on Starship and the State State

nroval

Because the student has had a job with this position before (i.e. Approval Category – rehire) and was paid for the Pay Period ending date that's being specified on the , the student cannot have a start date that is on or before the . To correct the error,

- Change the Effective Date to the day after the

IN REAL PROPERTY AND INC.

- Save.
- Submit transaction.

| Rectronic Personnel Action NOA | AEPAF 8.12.1.3 (BANDEV) C                   | QuickFlow: EPAF: 1 of 2                                           |                |                     | ≚ X                               |
|--------------------------------|---------------------------------------------|-------------------------------------------------------------------|----------------|---------------------|-----------------------------------|
| D Server Dist (2000) - The     | พ                                           |                                                                   |                |                     |                                   |
| ID:                            | 69                                          |                                                                   | Generate ID: 🗳 |                     | $\frown$                          |
|                                | 17704: ···· ······························· |                                                                   |                |                     |                                   |
| Desition                       | NEARLY IN A CARGO MARK                      | 91 <u>4475,0040</u> 47<br>1011 - 1012 - 1012 - 1012 - 1012 - 1013 | Coteann        | NUMBER OF CENSER MA | and like the second second second |
|                                |                                             |                                                                   |                |                     |                                   |
|                                |                                             |                                                                   |                |                     |                                   |
|                                |                                             |                                                                   |                |                     |                                   |
|                                |                                             |                                                                   |                |                     |                                   |
|                                |                                             |                                                                   |                |                     |                                   |
|                                |                                             |                                                                   |                |                     |                                   |
|                                |                                             |                                                                   |                |                     |                                   |
|                                |                                             |                                                                   |                |                     |                                   |
|                                |                                             |                                                                   |                |                     |                                   |